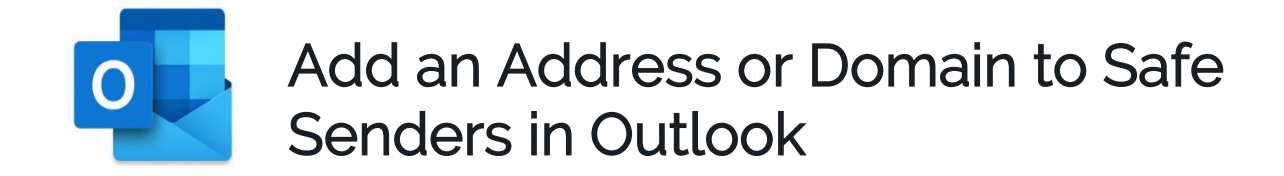

## Method One

To add an address or domain to the Safe Senders list in Outlook:

- 1. Go to the Home tab.
- 2. In the **Delete** group, select **Junk**.
- 3. Select Junk E-mail Options.

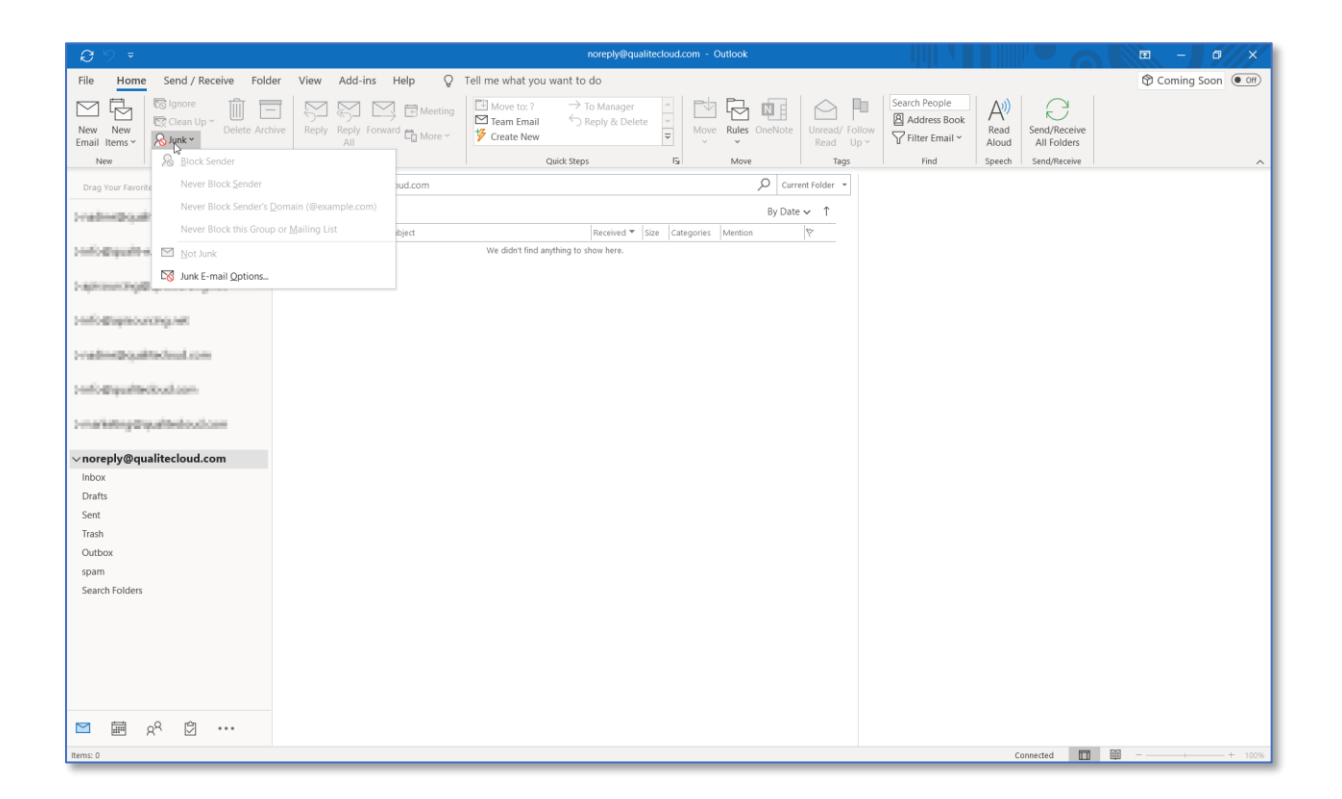

- 4. In the Junk Email Options dialog box, go to the Safe Senders tab.
- 5. Select Add.

| <b>0</b> 9 =                                                                                                    |                                          | noreply@qualitecloud.com - Outlook                                                                                                    | 📼 – 👩 🗙 |  |  |
|----------------------------------------------------------------------------------------------------|------------------------------------------|----------------------------------------------------------------------------------------------------|---------|--|--|
| File Home Send / Receive Folder View Add-ins Help ♀ Tell me what you want to do                                 |                                          |                                                                                                    |         |  |  |
| New New<br>Email Items •<br>New Delete                                                                          | Ve Reply Forward Thereing<br>All Bestond | ve to: 7  To Manager To Manager T |         |  |  |
| <                                                                                                    | Search porenty@gualitecloud.com          |                                                                                                    |         |  |  |
| ) malineijigealita nei                                                                                          | All Unread                               | Junk Email Options - noreply@qualitecloud.com X                                                                                                    |         |  |  |
| ) Info@pailt.scat                                                                                               | ! [쇼] [그 ]에 From Subject<br>We           | Options Safe Sanders Safe Recipients Blocked Senders International     Safe Senders or domain names on your Safe Senders List will     more the treated as just ensure the safe Senders List will                                                                                                    |         |  |  |
| ) where we do the second second second second second second second second second second second second second se |                                          | Add                                                                                                    |         |  |  |
| ) introjușterente set                                                                                           |                                          | Ed                                                                                                    |         |  |  |
| ) intelligentitational area                                                                                     |                                          |                                                                                                    |         |  |  |
| ) metalogijopaliteinatore                                                                                       |                                          | Import from File                                                                                                    |         |  |  |
| ∨noreply@qualitecloud.com                                                                                       |                                          | Export to File                                                                                                    |         |  |  |
| Inbox                                                                                                    |                                          | Also trust email from my Contacts                                                                                                    |         |  |  |
| Sent                                                                                                    |                                          | Automatically add people I email to the Safe Senders List                                                                                                    |         |  |  |
| Trash                                                                                                    |                                          |                                                                                                    |         |  |  |
| Outbox                                                                                                    |                                          |                                                                                                    |         |  |  |
| spam                                                                                                    |                                          | OK Cancel Apply                                                                                                    |         |  |  |
| Search Folders                                                                                                  |                                          |                                                                                                    |         |  |  |
|                                                                                                    |                                          |                                                                                                    |         |  |  |
|                                                                                                    |                                          |                                                                                                    |         |  |  |
|                                                                                                    |                                          |                                                                                                    |         |  |  |
|                                                                                                    |                                          |                                                                                                    |         |  |  |
| ⊠ ඕ x <sup>q</sup> ♡ …                                                                                          |                                          |                                                                                                    |         |  |  |

6. In the Add address or domain dialog box, enter the email address or domain name you want to whitelist. In this case: noreply@qualitecloud.com or @qualitecloud.com

| <b>0</b> 9 =                                                          |                                  | noreply@qualitecloud.com - Outlook                                                                                                    |                                                                                                    | • - • ×     |
|-----------------------------------------------------------------------|----------------------------------|----------------------------------------------------------------------------------------------------|----------------------------------------------------------------------------------------------------|-------------|
| File Home Send / Receive Fold                                         | er View Add-ins Help 🛛 🖓 Tell me | e what you want to do                                                                                                    |                                                                                                    | Coming Soon |
| New New<br>Email Items *<br>New Verwer<br>Email Items *<br>New Delete | Reply Reply Forward D More ~     | tove to: ? To Manager Sheep 9. Construct to: ? Sheep 9. So Delete Sheep 9. So Delete Sheep 9. So Delete Sheep 9. So Sheep 9. So Sheep 9. S | Search People         All                ℜ Address Book<br>♀ Filter Email ♥               Read<br>Alund Colders               Send/Receive<br>All Folders                 Find               Speech               Send/Receive | ~           |
| Drag Your Favorite Folders Here                                       | Search noreply@qualitecloud.com  | 🔎 Current Folder 👻                                                                                                    |                                                                                                    |             |
| (realize)(spail: and                                                  | All Unread                       | Junk Email Options - noreply@qualitecloud.com                                                                                                    |                                                                                                    |             |
| ) it is () pairs at                                                   | W                                | e did                                                                                                    |                                                                                                    |             |
| (-spikesering@apinesering.nd)                                         |                                  | never be treated as junk email.      Add                                                                                                    |                                                                                                    |             |
| ) it foljapisou it god                                                |                                  | Edit                                                                                                    |                                                                                                    |             |
| (continue)(specified and even                                         |                                  | Add address or domain X adve                                                                                                    |                                                                                                    |             |
| ) irinijopaliteksaisen                                                |                                  | added to the list.  ©qualitecloud.com                                                                                                    |                                                                                                    |             |
| ) metaling@spalledsal.com                                             |                                  | Examples: someone@example.com or @example.com rom File                                                                                                    |                                                                                                    |             |
| $\sim$ noreply@qualitecloud.com                                       |                                  | to File                                                                                                    |                                                                                                    |             |
| Inbox                                                                 |                                  | Also trust email from my <u>Contacts</u>                                                                                                    |                                                                                                    |             |
| Sent                                                                  |                                  | Agromatically and people i email to the same senders list                                                                                                    |                                                                                                    |             |
| Trash                                                                 |                                  |                                                                                                    |                                                                                                    |             |
| Outbox                                                                |                                  |                                                                                                    |                                                                                                    |             |
| spam                                                                  |                                  | OK Cancel Apply                                                                                                    |                                                                                                    |             |
| Search Folders                                                        |                                  |                                                                                                    |                                                                                                    |             |
|                                                                       |                                  |                                                                                                    |                                                                                                    |             |
|                                                                       |                                  |                                                                                                    |                                                                                                    |             |
|                                                                       |                                  |                                                                                                    |                                                                                                    |             |
|                                                                       |                                  |                                                                                                    |                                                                                                    |             |
| 🖻 🖩 x <sup>q</sup> 🖄 …                                                |                                  |                                                                                                    |                                                                                                    |             |
| Items: 0                                                              |                                  | 1                                                                                                    | Connected 🛄 🖽                                                                                                    | + 100%      |

7. Select OK.

## Method Two

- 1. Select one of our emails in your inbox (this may be in your junk or clutter folder)
- 2. Right click and go to 'Junk'
- 3. Choose 'Never Block Sender's Domain'

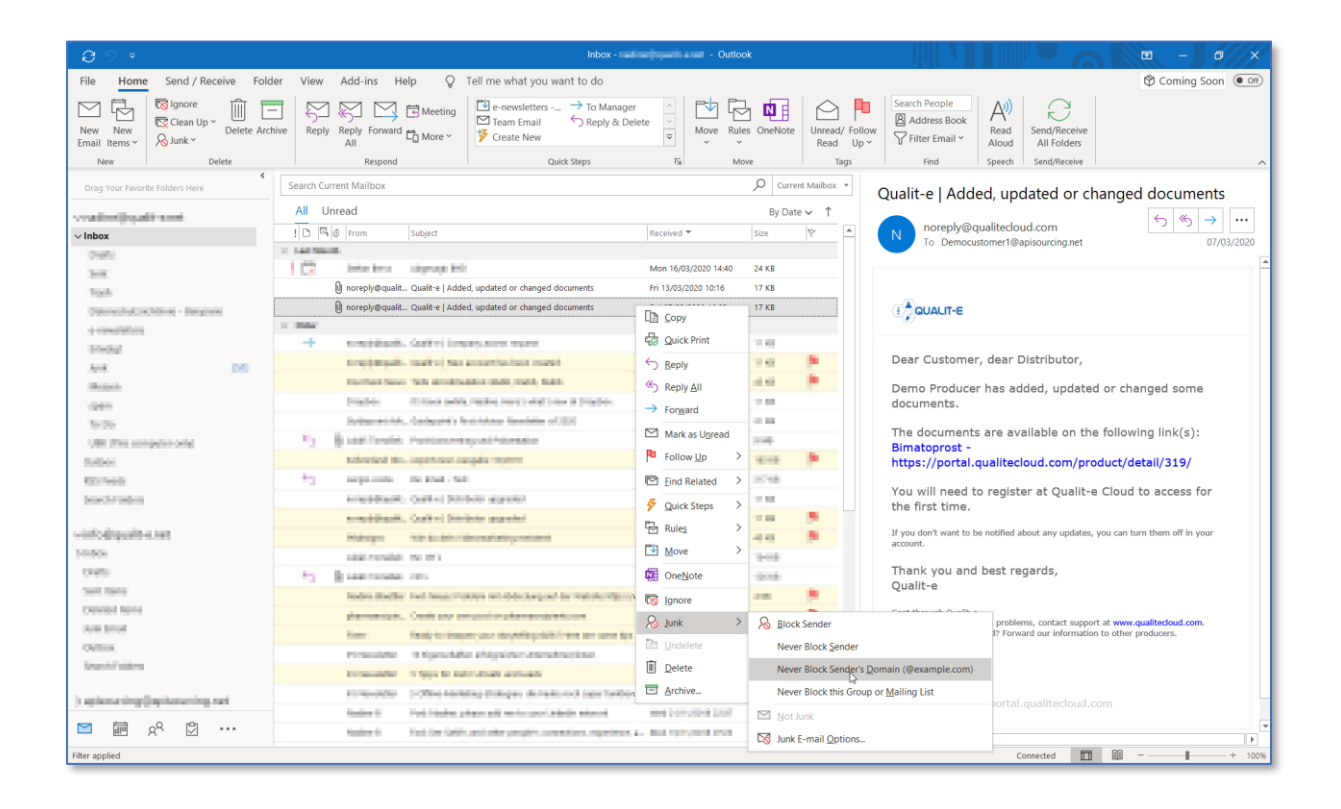